# Vyhlásenie o bezinfekčnosti cez EduPage

1. V EduPage kliknúť na: Žiadosti/Vyhlásenia

| 02 - SK                                                                                                    |                                                                     | <b>()</b>                                       | <b>,,,  </b> 67 % <b>■</b> 16:05                            |
|----------------------------------------------------------------------------------------------------|---------------------------------------------------------------------|-------------------------------------------------|-------------------------------------------------------------|
| =                                                                                                    | Meno                                                                | žiaka                                           |                                                             |
| Sprá<br>14. a<br>14. a                                                                                                    | á <b>vy</b><br>pr DÚ · Slovensk<br>chorých: Šlab<br>pr Odchod 14.04 | tý jazyk a lite<br>ikár, dokonč<br>4.2021 13:33 | eratúra · Pre<br>iť s.49, s.50<br>2:55                      |
| Roz                                                                                                    | vrh / ETK                                                           | Mc                                              | je hodiny                                                   |
| Arian Sector Sector Sec | <b>mky</b><br>24.01.: h,<br>zané: h → <i>−</i>                      | DÚ<br>Dne<br>jazy                               | <b>/ písomky</b><br>es: DÚ · Slovenský<br>vk a literatúra · |
| Učiv                                                                                                    | 0                                                                   | Vý:                                             | sledky                                                      |
| <b>Doc</b><br>Uto 0<br>2, 3, 4                                                                                                    | <b>hádzka</b><br>6.04.: Hodiny 1,<br>4, 5                           | Pla                                             | itby                                                        |
| Sup<br>publi                                                                                                    | <b>lovanie</b><br>kované 29.03.                                     | Jee الإ                                         | dálny lístok                                                |
| Fotk                                                                                                    | xy / Nástenka                                                       | Pri                                             | hlasovanie                                                  |
| Žiac<br>Vyhl                                                                                                    | losti /<br>lásenia                                                  | Ch Ch                                           | at                                                          |
|                                                                                                    | ⊲ C                                                                 |                                                 |                                                             |

2. Potom vybrať: Pridať žiadosť/vyhlásenie

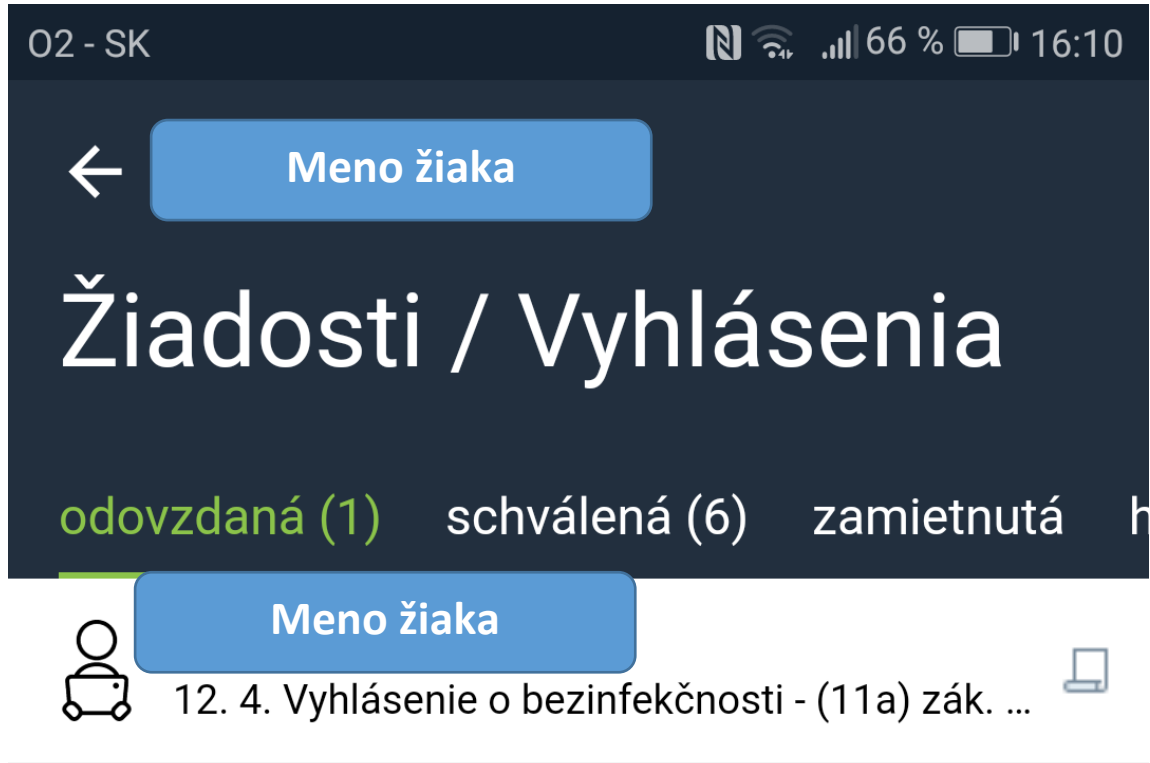

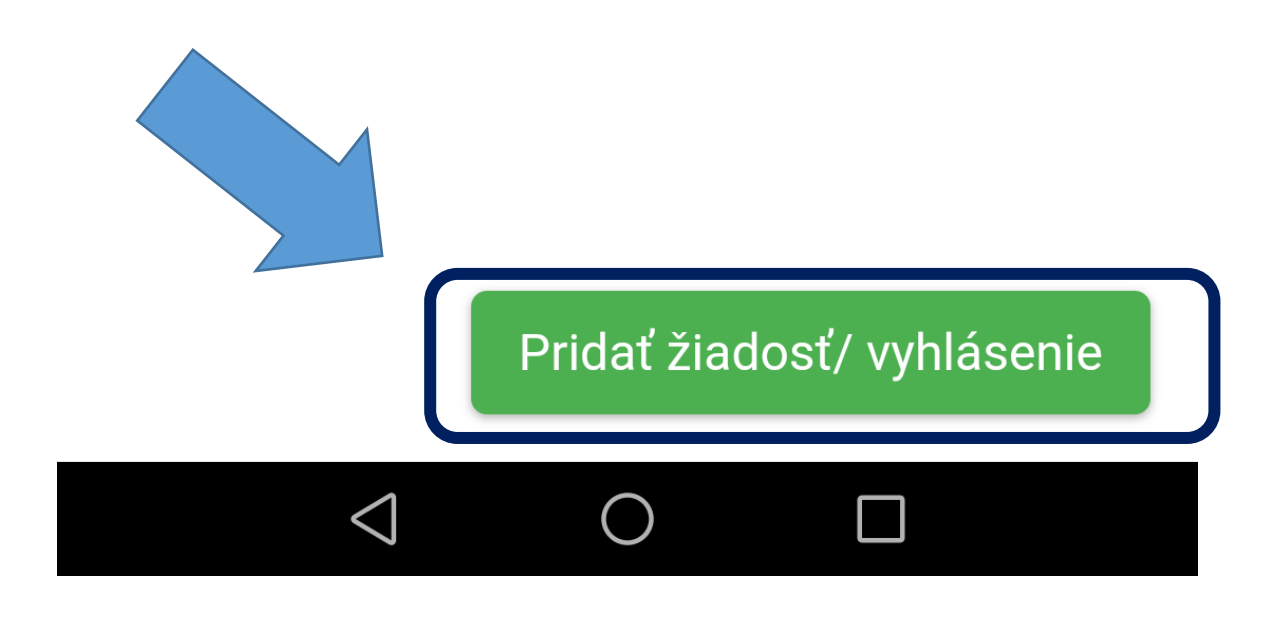

3. Vybrať druh vyhlásenia: Vyhlásenie o bezinfekčnosti – žiak a zák.zástupca(II.stupeň, SŠ)

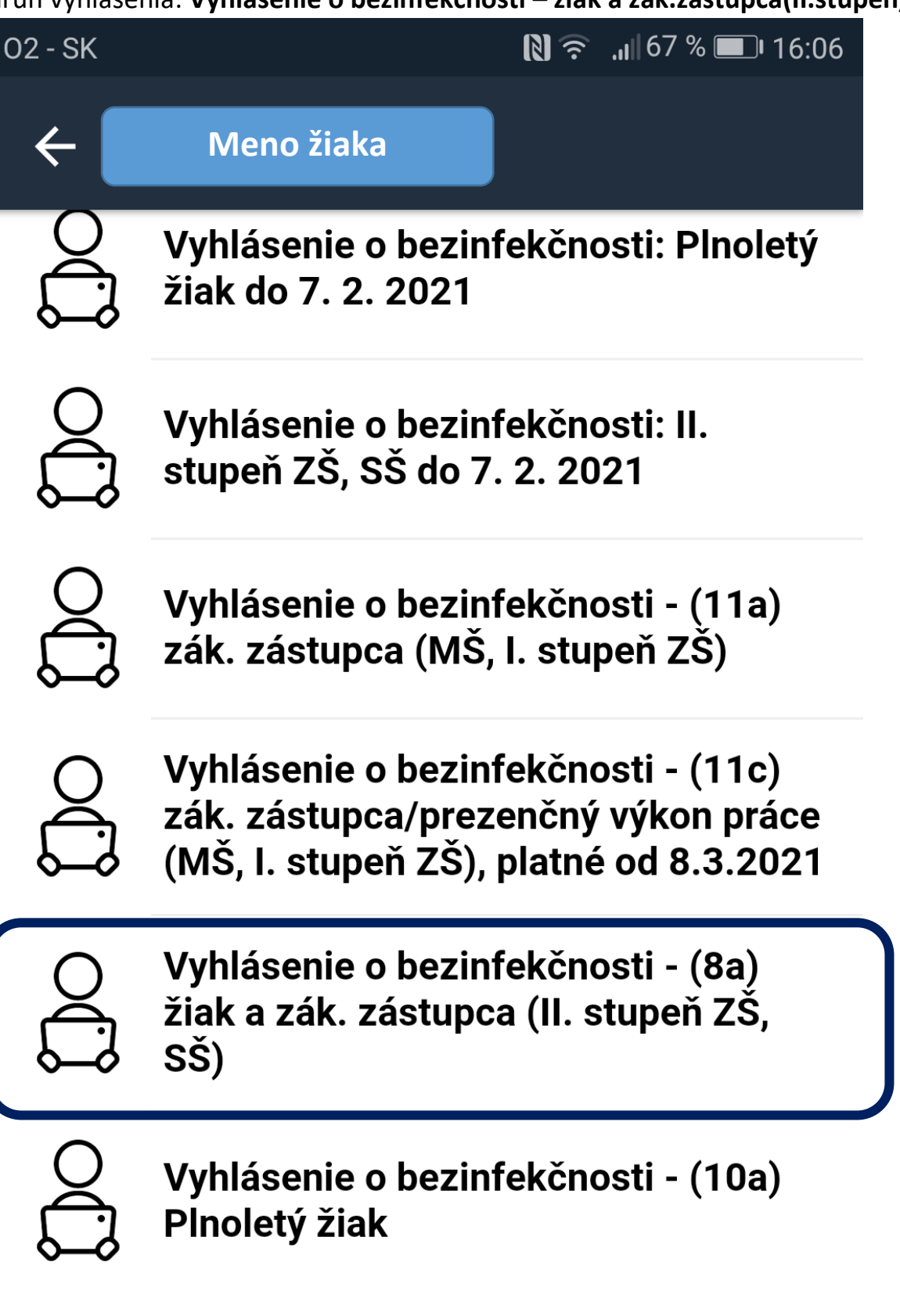

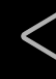

## 4. Potom zrolovať nižšie a vybrať dátum, vyhlásenie a dátum testu a nahrať prílohu:

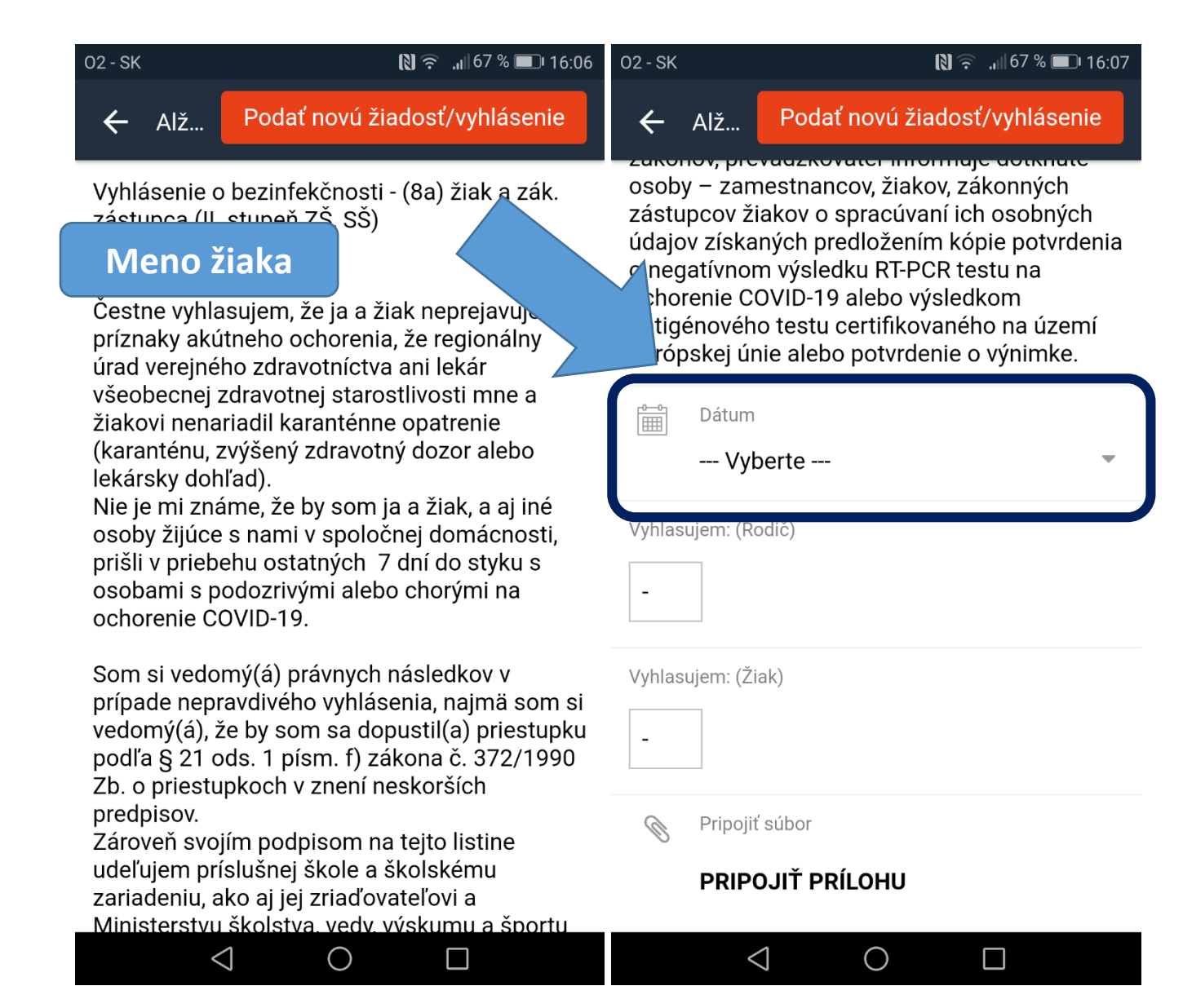

Podrobnejšie na nasledujúcich obrázkoch:

### Výber dátumu podania žiadosti/vyhlásenia a výber vyhlásenia rodiča:

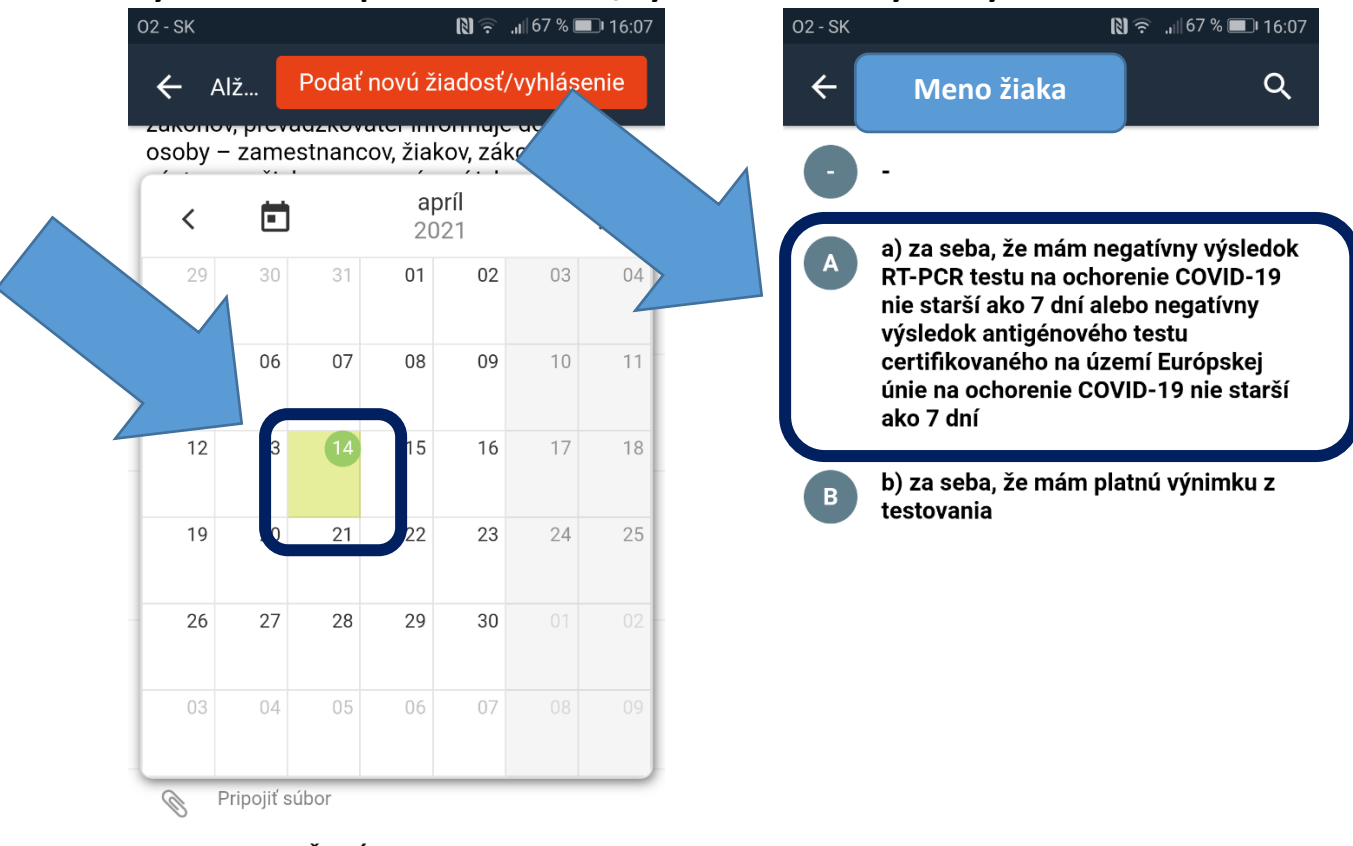

PRIPOJIŤ PRÍLOHU

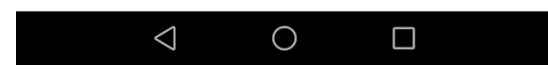

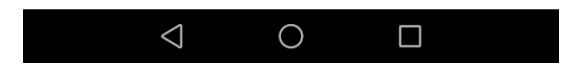

#### Výber dátumu vykonania testu rodiča:

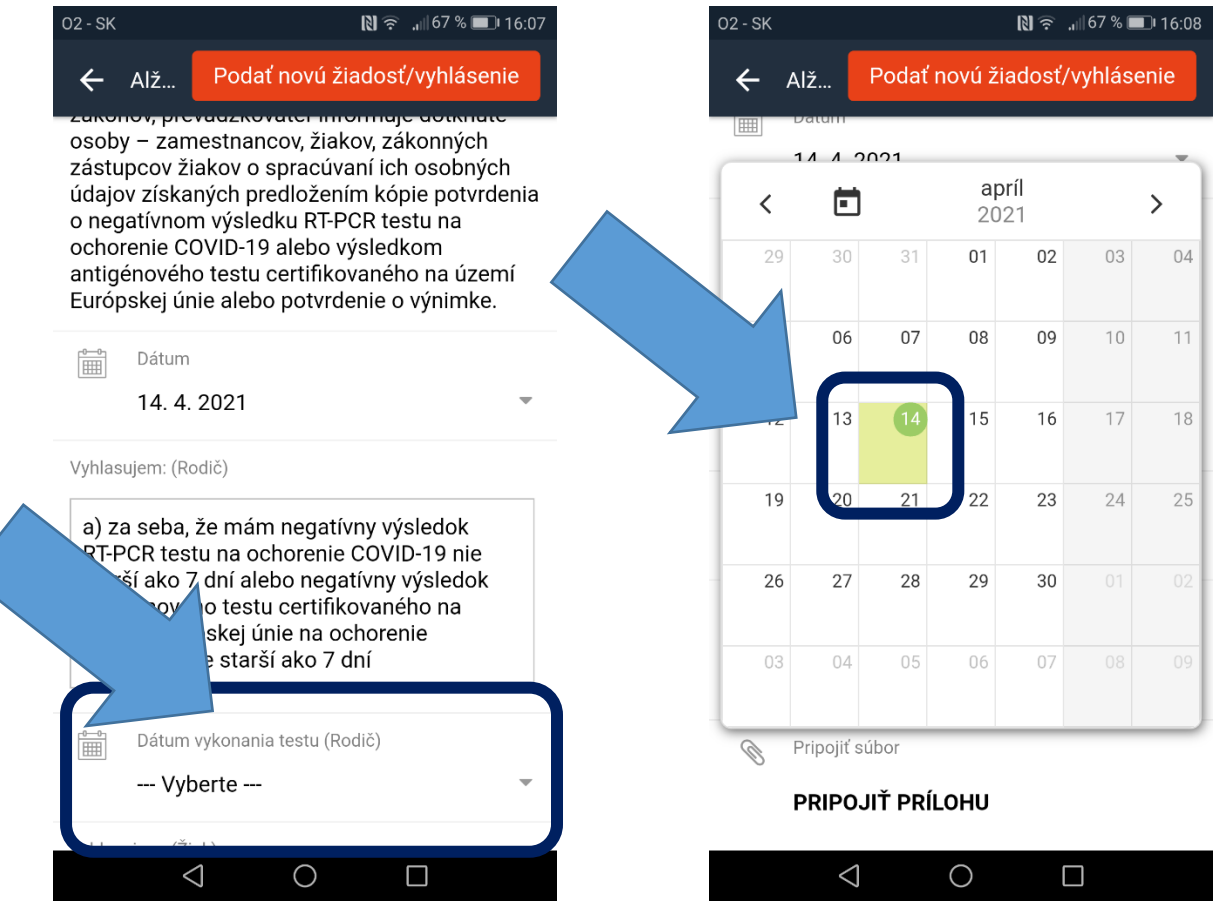

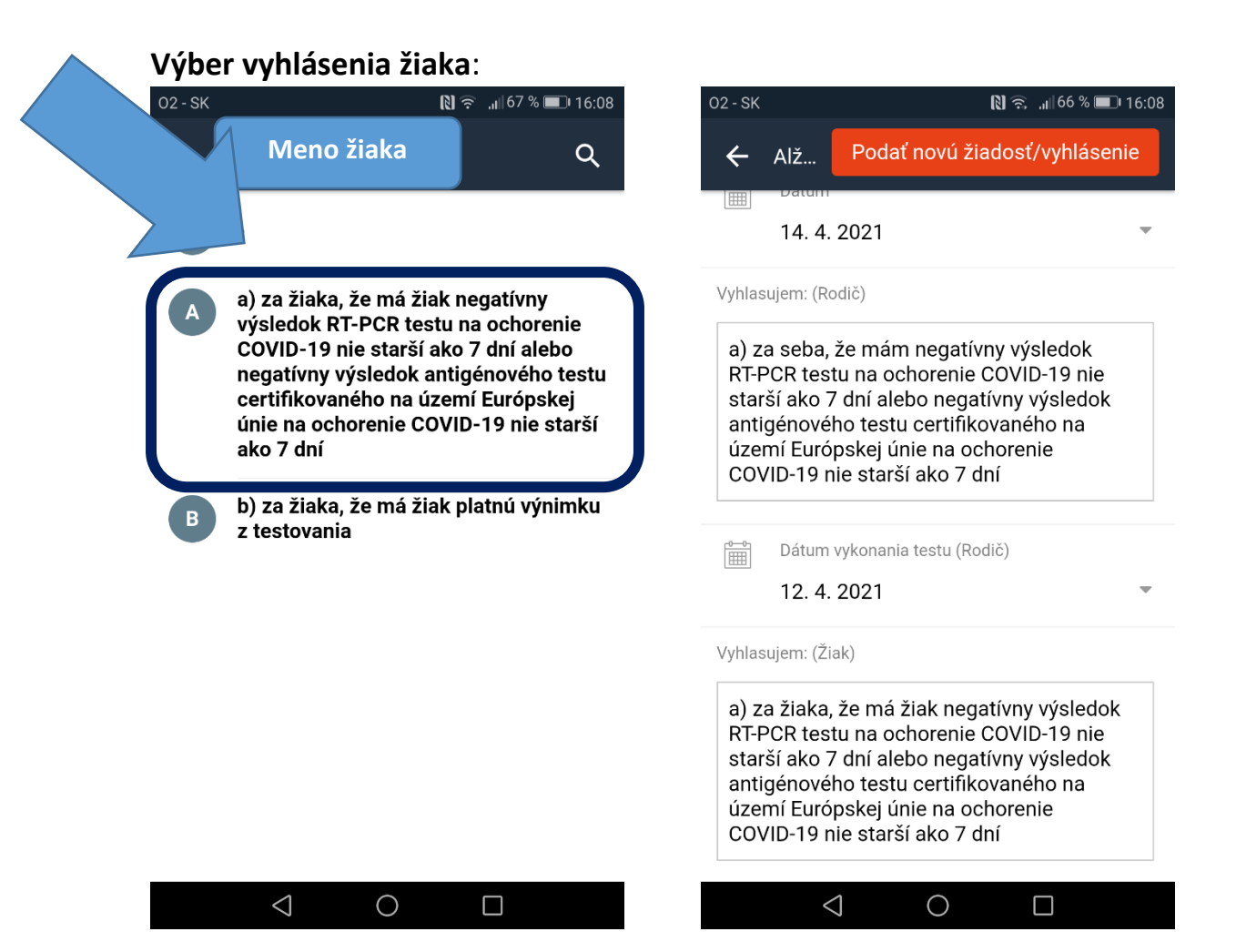

#### Výber dátumu vykonania testu žiaka:

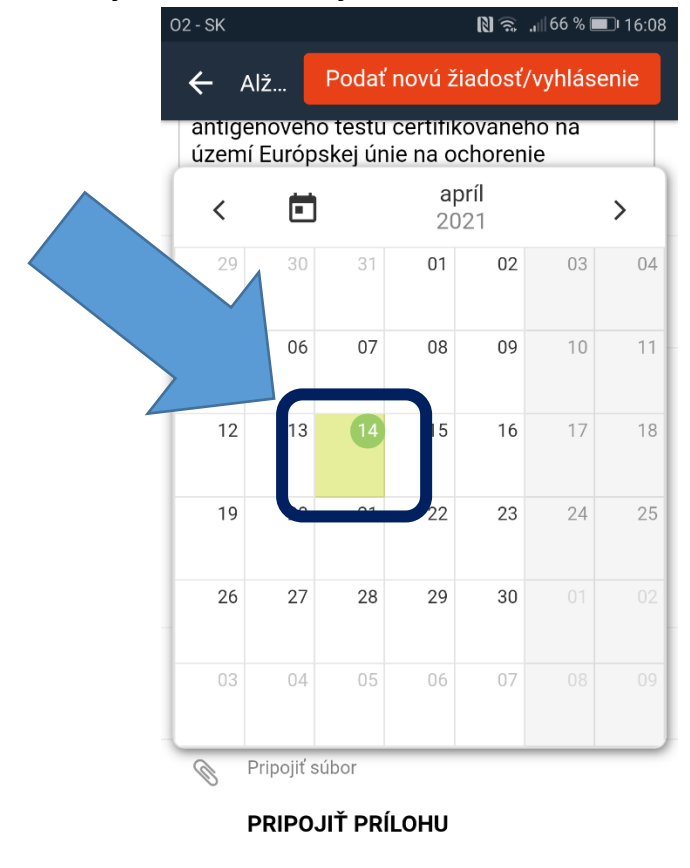

 $\triangleleft$ 

 $\bigcirc$ 

5. Pripojenie prílohy – súbor vo formáte pdf s negatívnym testom rodiča, žiaka:

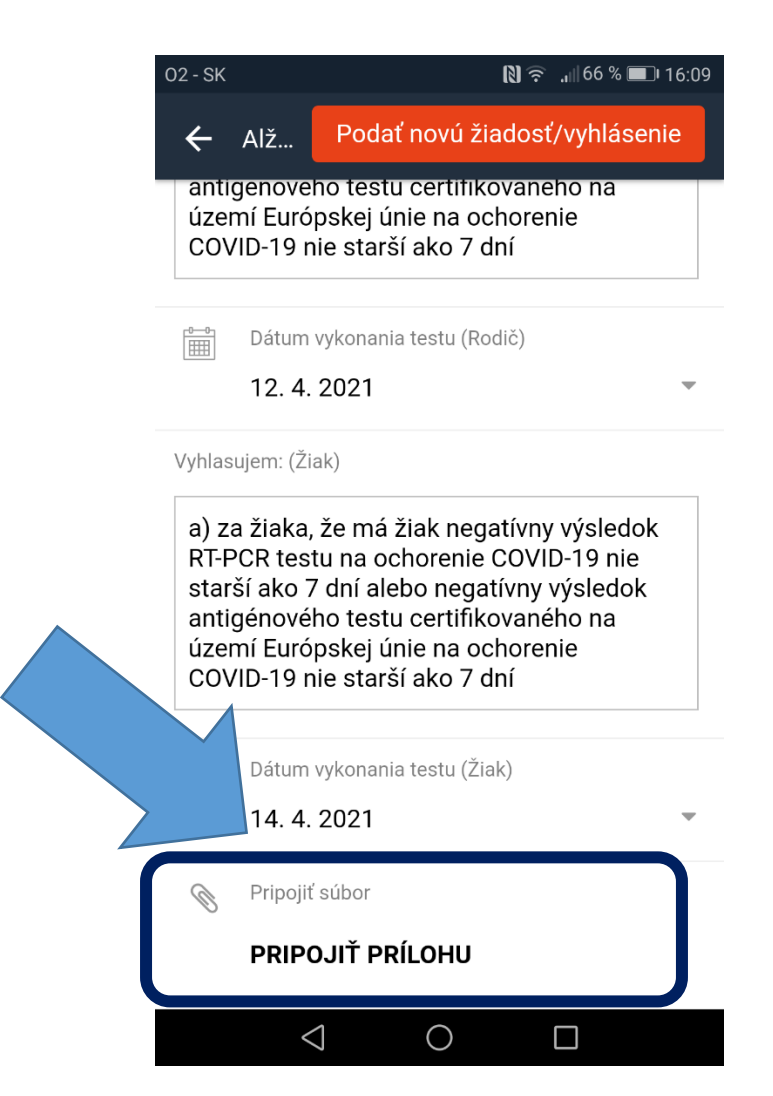

## Vybrať možnosť nahrať prílohu (vo formáte pdf):

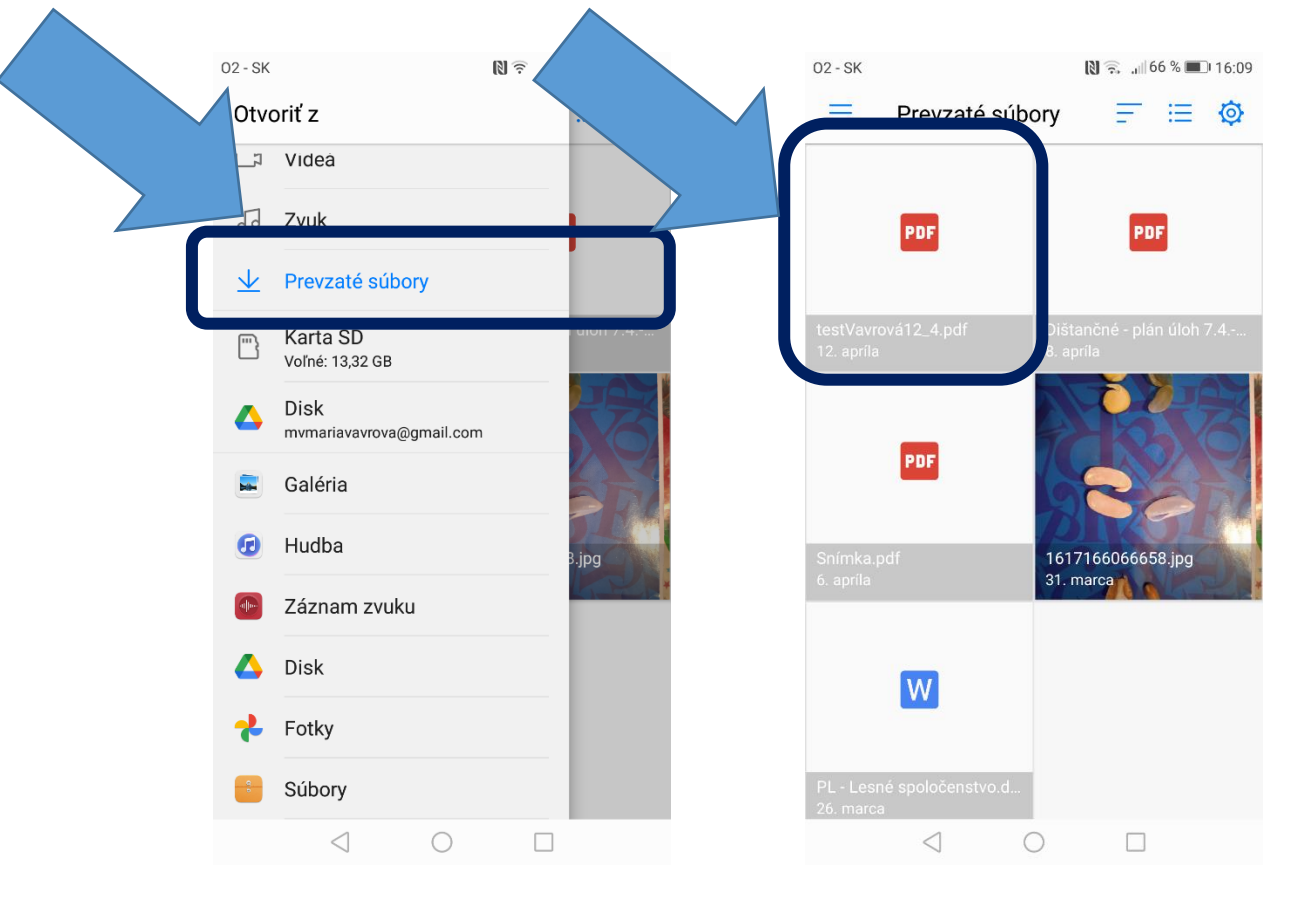

Po nahratí je tu vidno názov prílohy; je možné nahrať viac súborov:

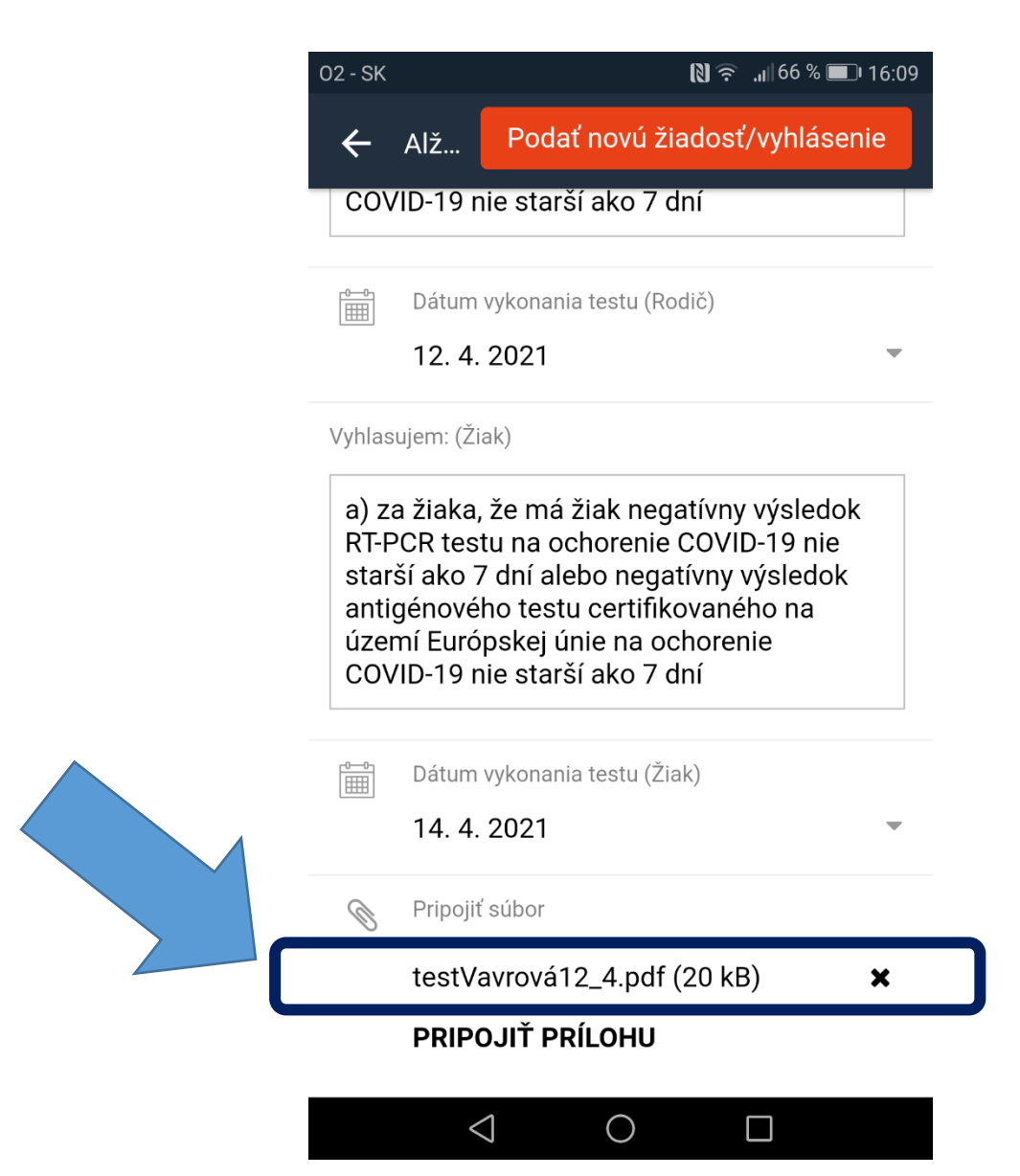

Po nahratí prílohy je potrebné potvrdiť odoslanie žiadosti:

|                                        | N 🕿 .1166 % 🔳 16:09                                                                                                    |
|----------------------------------------|----------------------------------------------------------------------------------------------------|
|                                        | Podať novú žiadosť/vyhlásenie                                                                                                    |
| 00                                     | VID 19 mie starčí ako 7 dní                                                                                                    |
|                                        | Dátum vykonania testu (Rodič)                                                                                                    |
|                                        | 12. 4. 2021                                                                                                    |
| Vyhla                                  | sujem: (Žiak)                                                                                                    |
| a) z                                   | za žiaka, že má žiak negatívny výsledok<br>PCR testu na ochorenie COVID-19 nie                                                                                                    |
| a) z<br>RT-<br>sta<br>ant<br>úze<br>CO | za žiaka, že má žiak negatívny výsledok<br>PCR testu na ochorenie COVID-19 nie<br>rší ako 7 dní alebo negatívny výsledok<br>igénového testu certifikovaného na<br>emí Európskej únie na ochorenie<br>VID-19 nie starší ako 7 dní                                                                                                    |
| a) z<br>RT-<br>sta<br>ant<br>úze<br>CO | za žiaka, že má žiak negatívny výsledok<br>PCR testu na ochorenie COVID-19 nie<br>rší ako 7 dní alebo negatívny výsledok<br>igénového testu certifikovaného na<br>emí Európskej únie na ochorenie<br>VID-19 nie starší ako 7 dní<br>Dátum vykonania testu (Žiak)                                                                                          |
| a) z<br>RT-<br>sta<br>ant<br>úze<br>CO | za žiaka, že má žiak negatívny výsledok<br>PCR testu na ochorenie COVID-19 nie<br>rší ako 7 dní alebo negatívny výsledok<br>cigénového testu certifikovaného na<br>emí Európskej únie na ochorenie<br>VID-19 nie starší ako 7 dní<br>Dátum vykonania testu (Žiak)<br>14. 4. 2021                                                                          |
| a) z<br>RT-<br>sta<br>ant<br>úze<br>CO | za žiaka, že má žiak negatívny výsledok<br>PCR testu na ochorenie COVID-19 nie<br>rší ako 7 dní alebo negatívny výsledok<br>cigénového testu certifikovaného na<br>emí Európskej únie na ochorenie<br>VID-19 nie starší ako 7 dní<br>Dátum vykonania testu (Žiak)<br>14. 4. 2021                                                                          |
| a) z<br>RT-<br>sta<br>ant<br>úze<br>CO | za žiaka, že má žiak negatívny výsledok<br>PCR testu na ochorenie COVID-19 nie<br>rší ako 7 dní alebo negatívny výsledok<br>cigénového testu certifikovaného na<br>emí Európskej únie na ochorenie<br>VID-19 nie starší ako 7 dní<br>Dátum vykonania testu (Žiak)<br>14. 4. 2021 •<br>Pripojiť súbor<br>testVavrová12_4.pdf (20 kB) ×                     |
| a) z<br>RT-<br>sta<br>ant<br>úze<br>CO | za žiaka, že má žiak negatívny výsledok<br>PCR testu na ochorenie COVID-19 nie<br>rší ako 7 dní alebo negatívny výsledok<br>cigénového testu certifikovaného na<br>emí Európskej únie na ochorenie<br>VID-19 nie starší ako 7 dní<br>Dátum vykonania testu (Žiak)<br>14. 4. 2021 •<br>Pripojiť súbor<br>testVavrová12_4.pdf (20 kB) ×<br>PRIPOJIŤ PRÍLOHU |

6. Takto vyzerá pridané vyhlásenie o bezinfekčnosti – čaká na schválenie tr. učiteľom:

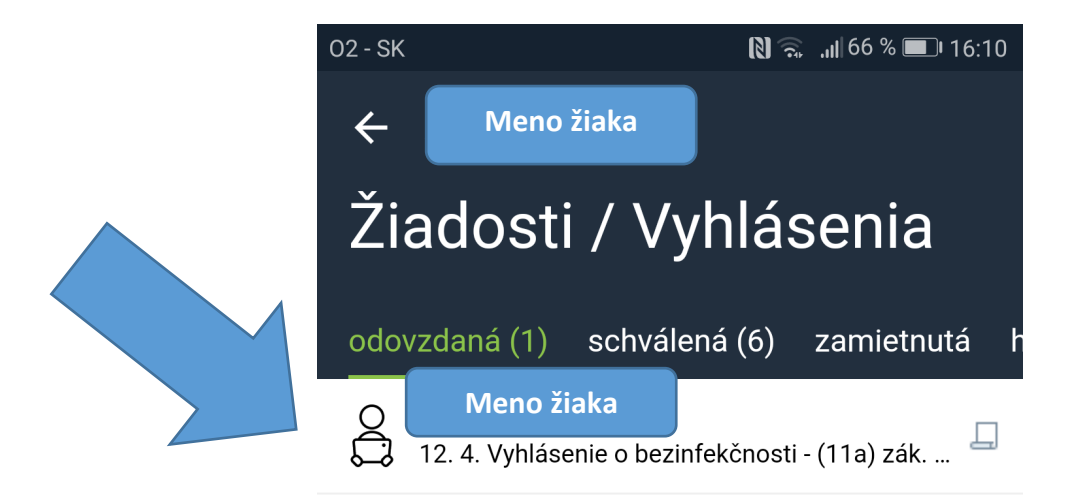

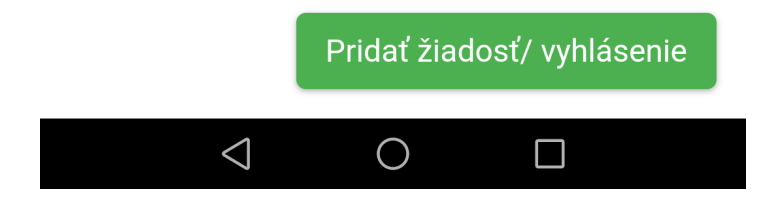